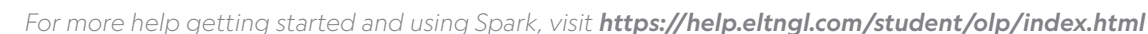

Join a new course at any time with your Online Practice account.

Review the Terms of Use and Privacy Policy

Terms of Use

DivacyPolicy

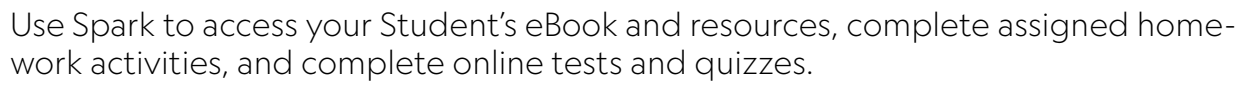

## **CREATE A SPARK ACCOUNT & REGISTER FOR YOUR COURSE**

- 1. Go to learn.eltngl.com You can change the language on the top banner to make this process easier.
- 2. Click **Register**. If you already have an account, click **Sign In** You may already have an account if you took the Online Placement Test or used Spark in a different course.

## 3. Select Student

4. Enter the Course Key from your teacher

Ask your teacher for a Student Self-Registration Guide, for a direct link to your course key

- 6. Enter your information: Name and email address
- 7. Set a username and password Note: Choose a password you will remember

2. Go to My courses

Register for another course

1. Click the 🚨 icon and select **Profile** 

Click • and enter the Course Key

click Switch to teacher-led course

If you registered for Self-Study by mistake,

8. Review and accept the Terms of Use & Privacy Policy. Click Register

This can be found printed

in your Student Book or

from your teacher.

9. Sign in. If you forget your password at any time, click **Forgot** password?

5. You may be asked for an Access Code

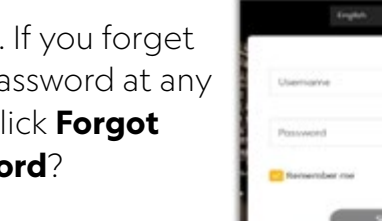

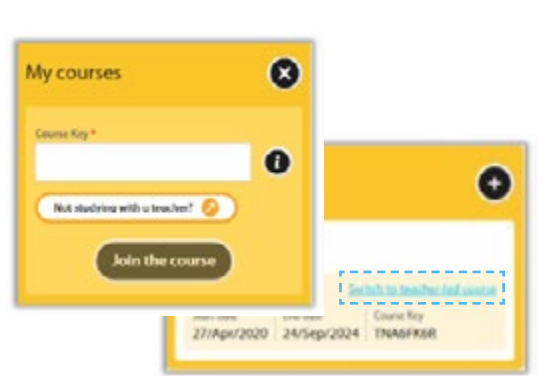

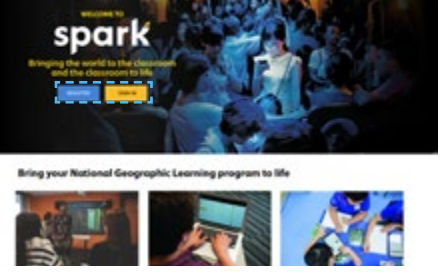

Step 2 Enter your Access Code

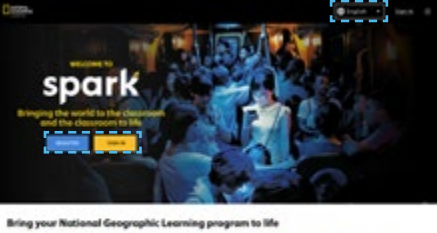

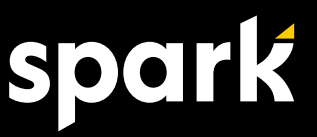

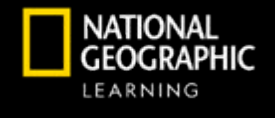

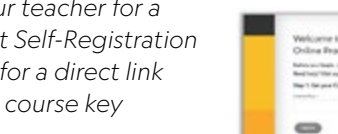

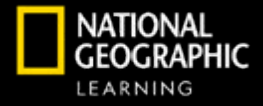

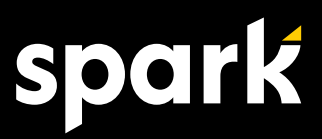

## **Done! Start exploring Spark**

Your account allows you to:

- Complete Online Practice assignments
- Access the Student's eBook
- View the Course Gradebook
- Send messages to your teacher

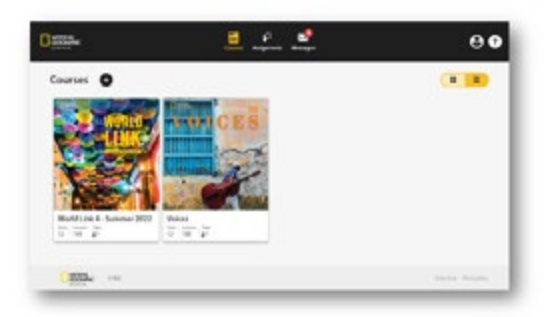

## DOWNLOAD THE STUDENT'S APP

Use the Student's App to access your National Geographic Learning program on the Spark platform for mobile and tablet devices.

With the Student's App, you can:

- Access program resources online and offline
- Download the Student's eBook for offline use
- Complete Online Practice assignments
- Keep track of progress across devices

Note: You must register for Spark before you log in to the mobile app.

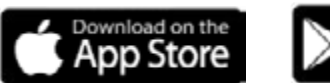

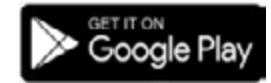

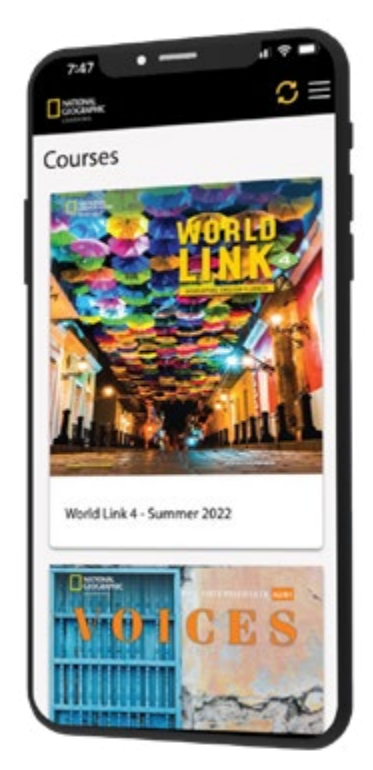